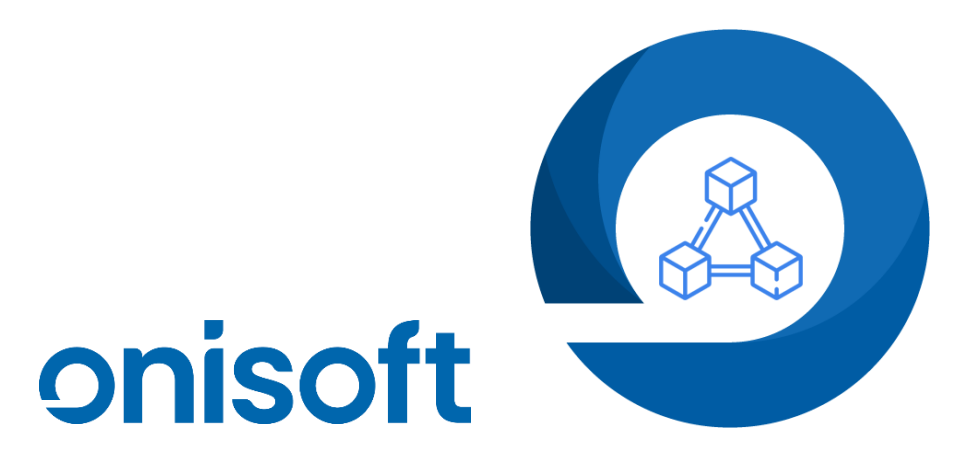

# Aplikacja "Warianty produktowe - multiboxy"

Instrukcja obsługi do wersji 1.0.6 Wersja 1.0.3

| Spis t | reści |
|--------|-------|
|--------|-------|

| 1  | Pr  | zeznaczenie:                                                           | 3  |
|----|-----|------------------------------------------------------------------------|----|
| 2  | Ja  | k zainstalować aplikację?                                              | 3  |
| 3  | Ur  | ruchomienie aplikacji                                                  | 3  |
| 4  | Ko  | onfiguracja aplikacji                                                  | 5  |
|    | 4.1 | Status aplikacji                                                       | 6  |
|    | 4.2 | Dodatkowe ustawienia CSS                                               | 6  |
|    | 4.3 | Cache                                                                  | 7  |
| 5  | Bo  | ox-y - wyświetlanie                                                    | 7  |
|    | 5.1 | Dodanie/Edycja box-a                                                   | 8  |
|    | 5.2 | Usunięcie box-a                                                        | 8  |
|    | 5.3 | Określenie wyświetlania box-a                                          | 9  |
| 6  | Ро  | owiąż po id                                                            | 15 |
| 7  | Pr  | odukty - warianty                                                      | 17 |
| 8  | Do  | odanie wariantów bezpośrednio z listy produktów za pomocą multiakcji   | 19 |
| 9  | Do  | odanie modułu html w szablonie sklepu internetowego                    | 23 |
| 1( | )   | Dodatkowe informacje dotyczące sposobu prezentacji wariantów w box-ach | 28 |
| 1  | 1   | Pytania i odpowiedzi                                                   | 29 |
|    |     |                                                                        |    |

## 1 Przeznaczenie:

Aplikacja "Warianty produktowe - multiboxy" umożliwia łączenie ze sobą produktów a następnie wyświetlanie ich w określonym przez box miejscu. Zastosowanie box-ów (tzw. Kontenera dla wariantów) pozwala na stworzenie wielu powiazań produktowych, które będą wyświetlać się na karcie produktu np. pod koszykiem. Jednocześnie można dodać kolejne boxy w postaci list, których umiejscowienie na karcie produktów można określić poprzez moduły html metodą przeciągnij i upuść.

## 2 Jak zainstalować aplikację?

Krok 1: Zaloguj się do panelu administracyjnego sklepu.

Krok 2: Przejdź do zakładki Dodatki i integracje → Aplikacje. Następnie zdefiniuj filtry "Warianty produktowe -

multiboxy" lub wyszukaj aplikację na liście o nazwie "Warianty produktowe - multiboxy".

Krok 3: Po odnalezieniu wskazanej aplikacji, kliknij w ikonę "Zainstaluj" przy aplikacji.

Krok 4: Zapoznaj się z działaniem aplikacji, a następnie zaakceptuj regulamin usługi App Store.

Krok 5: Aby zainstalować aplikację wciśnij "Instaluj".

## 3 Uruchomienie aplikacji

Aby uruchomić oraz skonfigurować aplikację przejdź do zakładki Dodatki i integracje  $\rightarrow$  Moje aplikacje. Następnie odszukaj na liście aplikację "Warianty produktowe - multiboxy" i wejdź do aplikacji klikając na obrazek lub tytuł.

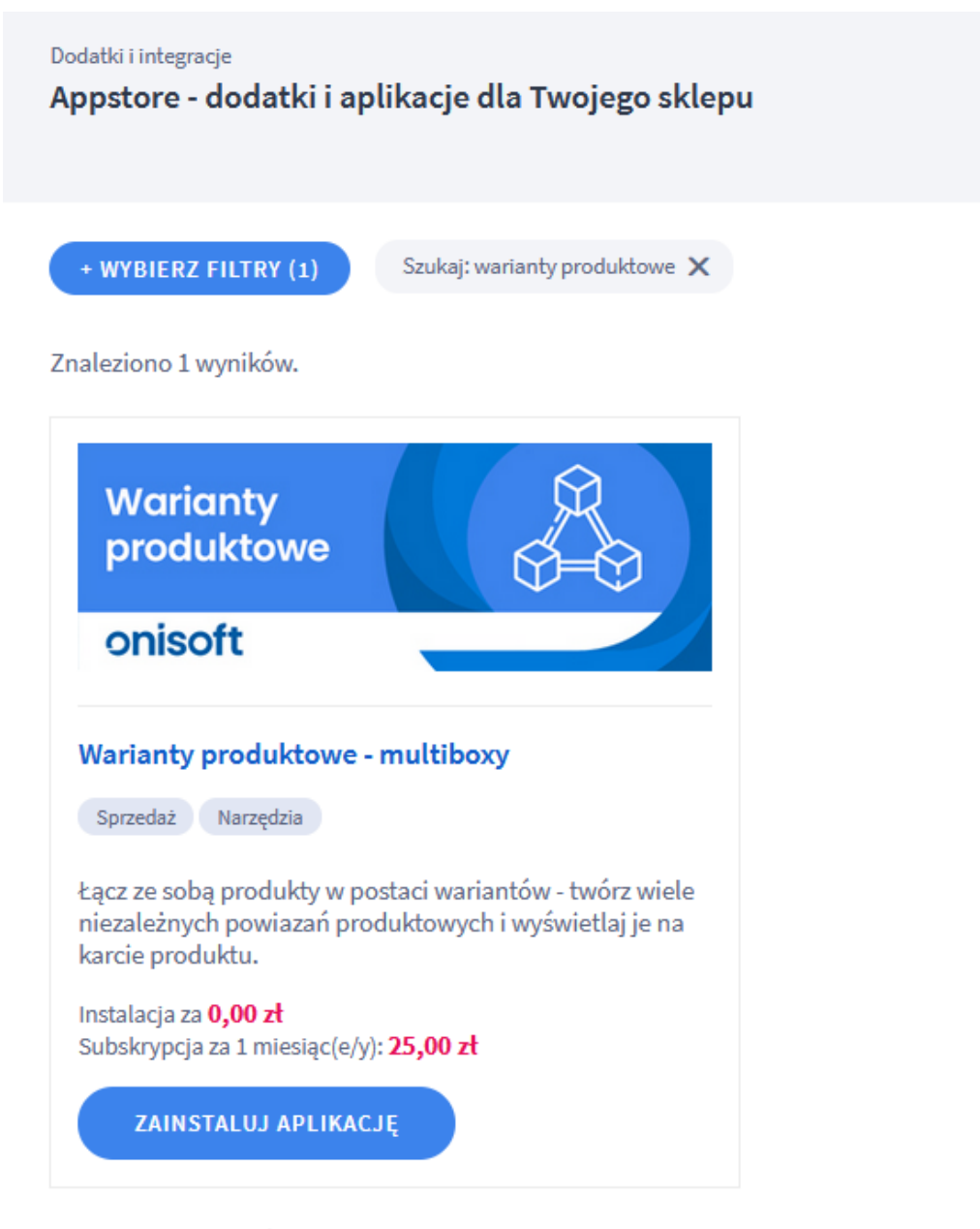

Znaleziono 1 wyników.

Po wejściu zostaną zaprezentowane szczegóły aplikacji. Kliknij przycisk "start" aby uruchomić aplikację.

| ONISOFT Marcin Nowa |
|---------------------|
| 4851709975          |
| bok@onisoft.        |
|                     |

Aplikacja po uruchomieniu przechodzi do zakładki "Start". Panel po uruchomieniu aplikacji wygląda następująco.

| [1]<br>Warianty produktowe - multiboxy |                                                                                           |                                                                 |                                                  |              | [ <b>2</b> ]<br>Język: 🚥 | [3]<br>☑ Pomoc techniczna | [4]<br>② Instrukcja |
|----------------------------------------|-------------------------------------------------------------------------------------------|-----------------------------------------------------------------|--------------------------------------------------|--------------|--------------------------|---------------------------|---------------------|
| [5]                                    | [6]                                                                                       | [7]                                                             | [8]                                              | [9]          |                          |                           |                     |
| Start                                  | Produkty - warianty                                                                       | Powiąż po id                                                    | Boxy - wyświetlanie                              | Konfiguracja |                          |                           |                     |
| W celu ko<br>Instrukcja<br>Kontakt d   | nfiguracji aplikacji prosim<br>a aplikacji znajduje się w gó<br>lo pomocy technicznej zna | y o przejście do zak<br>órnym prawym rog<br>jduje się w zakładc | ładki Konfiguracja.<br>u.<br>e Pomoc techniczna. |              |                          |                           |                     |

Wersja: 1.0.5 z dnia 2023-03-31, historia wersji changelog

#### onisoft

Objaśnienie poszczególnych ponumerowanych elementów:

- 1. Tytuł aplikacji.
- 2. Sekcja wyświetlająca aktualnie wybrany język w sklepie .
- 3. Link do pomocy technicznej.
- 4. Link do aktualnej instrukcji obsług aplikacji.
- 5. Zakładka "Start" wyświetla podstawowe informacje o stanie aplikacji oraz uwagi oraz ostrzeżenia.
- 6. Zakładka "Produkty warianty" lista produktów sklepowych za pomocą której można dodawać warianty.
- Zakładka "Powiąż po id" opcja umożliwiająca powiazanie produktów za pomocą ich systemowych id ze sklepu.
- 8. Zakładka "Boxy wyświetlanie" opcja do zarządzania boxami wyświetlanymi na karcie produktu.
- 9. Zakładka "Konfiguracja" najważniejsza zakładka w całej aplikacji. To właśnie tutaj skonfigurujesz sposób działania aplikacji.

## 4 Konfiguracja aplikacji

Poniżej zostały objaśnione poszczególne sekcje konfiguracyjne w zakładce "Konfiguracja".

# 4.1 Status aplikacji.

| (3) Warianty produktowe - multi                                                                       | boxy                                                                                                    | Język: 🚥                          | Pomoc techniczna                             | Instrukcja |  |
|----------------------------------------------------------------------------------------------------|----------------------------------------------------------------------------------------------------|-----------------------------------|----------------------------------------------|------------|--|
| Start Produkty - warianty Powią                                                                       | z po id Boxy - wyświetlanie Konfiguracja                                                                                                    |                                   |                                              |            |  |
|                                                                                                    |                                                                                                    |                                   |                                              |            |  |
| Dodatkowe ustawienia CSS                                                                              | UWAGA! Konfiguracja została podzielona na kilka części tematycznych. W tej cześci z<br>działanie całej aplikacji.<br>Konfiguracja poszczególnych elementów znajduje się z lewym menu lub w menu na | majdziesz ustau<br>górze (urządze | wienia globalne, mające wpł<br>nia mobilne). | yw na      |  |
| Cache                                                                                                 | Ustawienia podstawowe                                                                                                    |                                   |                                              |            |  |
| <ul> <li>* Status aplikacji</li> <li>Włącz aplikację ()</li> <li>Włącz tryb debugowania ()</li> </ul> |                                                                                                    |                                   |                                              |            |  |
| Wersja: 1.0.5 z dnia 2023-03-31, historia wersji changelog                                            |                                                                                                    |                                   |                                              |            |  |

- 1. Włącz aplikację określa czy aplikacja jest włączona czy wyłączona.
- Włącz tryb debugowania włącza dodatkowy tryb dla obsługi technicznej. Prosimy o aktywowanie tej opcji tylko na prośbę pomocy technicznej.

## 4.2 Dodatkowe ustawienia CSS.

| Warianty produktowe - multik                               | роху                                   | Język: 📩 | Pomoc techniczna | Instrukcja |  |
|------------------------------------------------------------|----------------------------------------|----------|------------------|------------|--|
| Start Produkty - warianty Powiąż                           | po id Boxy - wyświetlanie Konfiguracja |          |                  |            |  |
| Status aplikacji                                           | Ustawienia dodatkowe                   |          |                  |            |  |
| Dodatkowe ustawienia CSS                                   | Dodatkowy kod CSS ⑦                    |          | _                |            |  |
| Cache                                                      |                                        |          |                  |            |  |
|                                                            |                                        |          |                  |            |  |
|                                                            | ZAPISZ KONTIGURAC                      | chế      |                  |            |  |
| Wersja: 1.0.5 z dnia 2023-03-31, historia wersji changelog |                                        |          |                  |            |  |

Tutaj możesz dodać dodatkowy kod CSS służący do formatowania wyglądu listy wariantów. Zalecamy aby przed dodaniem dodatkowego kodu skonsultować się z nami – razem sprawdzimy czy negatywnie nie wpłynie ta zmiana na aplikację oraz sklep.

# 4.3 Cache

| (B) Wariant                                                | ty produktowe    | - multib | ооху  |                      |                     |                    |                      | Język: 📕     | Pomoc techniczna | Instrukcja |
|------------------------------------------------------------|------------------|----------|-------|----------------------|---------------------|--------------------|----------------------|--------------|------------------|------------|
| Start Prod                                                 | dukty - warianty | Powiąż   | po id | Boxy - wyświetlanie  | Konfiguracja        |                    |                      |              |                  |            |
| Status aplikacji                                           |                  |          | Cack  | a anlikacii          |                     |                    |                      |              |                  |            |
| Dodatkowe ustawienia CSS                                   |                  |          |       |                      |                     |                    | tomotivania          |              |                  |            |
| Cache                                                      |                  |          |       | Aby usunąc cache api | ikacji nacisnij pon | izszy przycisk. Ca | ache outworzy się au | tomatycznie. |                  |            |
| USUŃ CACHE TERAZ                                           |                  |          |       |                      |                     |                    |                      |              |                  |            |
| Wersja: 1.0.5 z dnia 2023-03-31, historia wersji changelog |                  |          |       |                      |                     |                    |                      |              |                  |            |
|                                                            | onisoft          |          |       |                      |                     |                    |                      |              |                  |            |

Czasami zdarza się, że wprowadzone zmiany w wariantach nie są od razu widoczne. Dzieje się tak, ponieważ aplikacja przechowuje część danych w tzw. "Cache" - aby za każdym razem nie odpytywać Twojego sklepu o potrzebne dane. Przycisk "USUŃ CACHE TERAZ" czyści wszystkie dane i powoduje wymuszenie odświeżenia danych przez aplikację.

Jeżeli pomimo czyszczenia nadal nie widać wariantów zalecamy sprawdzenie konfiguracji box-a lub kontakt z onisoft.

## 5 Box-y - wyświetlanie

Nasza aplikacja umożliwia zdefiniowanie box-ów, które stanowią tzw. "kontener na warianty". W samym boksie decydujesz, gdzie warianty będą wyświetlane oraz w jaki sposób będą prezentowane warianty w danym bok-się np. lista przewijana, lista rozwijana itp. Dzięki temu możesz stworzyć kilka box-ów z wariantami, które będą się wyświetlać zgodnie ze swoją konfiguracją w różnych miejscach na karcie produktu. Box-y będą wyświetlać produkty (warianty) przypisane do niego. Istotne jest to, że dany boks wyświetli na wskazanym produkcie warianty, tylko jeżeli do **tego produktu** dodasz je (wyjątek stanowią tutaj produkty powiązane, które mogą w zależności od konfiguracji box-a wyświetlać się jako warianty). Do każdego box-a możesz powiązać produkt do produktu, kilka produktów z jednym produktem, produkt z kilkoma produktami etc. (Szczegóły jak dodawać produkty do box-ów znajdziesz w dalszej części instrukcji).

**UWAGA!** Standardowo podczas instalacji aplikacji instalowany jest jeden box domyślny. Możesz go wykorzystać lub usunąć i w jego miejsce stworzyć nowe. Box dodawany jest w momencie wejścia do konfiguracji aplikacji.

Na poniższym zrzucie ekranu widać na liście 2 box-y. Pamiętaj, że utworzony box nie będzie wyświetlał wariantów jeżeli jego nie aktywujesz oraz jeżeli nie będzie w nim przypisanych wariantów. Dzięki temu, że każdy box można w dowolnym momencie włączyć lub wyłączyć, możesz najpierw przygotować dane a dopiero potem uruchomić wyświetlanie box-a.

| Warianty produktowe - multiboxy        |                                                                                                    |                                      |              |              |       | Język: 💼    | Pomoc techniczna | Instrukcja |
|----------------------------------------|----------------------------------------------------------------------------------------------------|--------------------------------------|--------------|--------------|-------|-------------|------------------|------------|
| Start Pr                               | rodukty - waria                                                                                                    | nty Powiąż po id Boxy - wyświetlanie | Konfiguracja |              |       |             |                  |            |
| <b>Lista box-óv</b><br>Możesz zdefinio | <b>Lista box-ów produktowych</b><br>Możesz zdefiniować wiele różnych box-ów dla wariantów i wyświetlić je w określonych miejscach na karcie produktu. |                                      |              |              |       |             |                  |            |
| DODAJ NO                               | оwу вох                                                                                                    |                                      |              |              |       |             |                  |            |
|                                        | ID                                                                                                    | Nazwa                                | Domyślny     | Aktywny      | Akcje |             |                  |            |
|                                        | 8                                                                                                    | Box produktowy 1                     | $\checkmark$ | $\checkmark$ | 靣     | 🔅 wyświetla | nie              |            |
|                                        | 9                                                                                                    | Box produktowy 2                     | ×            | $\checkmark$ | 靣     | 🔆 wyświetla | nie              |            |
| Znaleziono 2                           | box(ów).                                                                                                    |                                      |              |              |       |             |                  |            |
|                                        |                                                                                                    |                                      |              |              |       |             |                  |            |

Wersja: 1.0.5 z dnia 2023-03-31, historia wersji changelog

onisoft

# 5.1 Dodanie/Edycja box-a

Aby dodać nowy box naciśnij przycisk "DODAJ NOWY BOX".

| Warianty produktowe - multiboxy           | Język: 🚥                                                   | Pomoc techniczna | Instrukcja |  |
|-------------------------------------------|------------------------------------------------------------|------------------|------------|--|
| Start Produkty - warianty Powiąż po id Bo | y - wyświetlanie Konfiguracja                              |                  |            |  |
| - Q LISTA BOX-ÓW                          |                                                            |                  |            |  |
| Wyświetl 💿                                |                                                            |                  |            |  |
|                                           | Czy domyślny 💿                                             |                  |            |  |
|                                           | Nazwa box-a : 🕥                                            |                  |            |  |
|                                           | Box produktowy 1                                           |                  |            |  |
|                                           | ZAPISZ DANE BOX-A                                          |                  |            |  |
|                                           | Wersja: 1.0.5 z dnia 2023-03-31, historia wersji changelog |                  |            |  |
|                                           | onisoft                                                    |                  |            |  |

- 1. Wyświetl określa czy box jest aktywny
- Czy domyślny określa czy dany box będzie domyślny. Jeżeli do tej pory inny box był domyślny nastąpi automatyczna zmiana.

# 5.2 Usunięcie box-a

Aby usunąć box oraz wszystkie jego warianty kliknij na ikonkę kosza na śmieci znajdującego się w sekcji Akcje. Aplikacja poprosi o potwierdzenie, ponieważ tej operacji nie będzie można cofnąć a ewentualne przywracanie danych będzie wiązało się z dodatkowymi kosztami.

# 5.3 Określenie wyświetlania box-a

Masz do dyspozycji różne opcje wyświetlania danego box-a. Aby przejść do ustawień wyświetlania kliknij na opcję "wyświetlanie", która znajduj się w sekcji Akcje.

| 🚯 Wa      | 🔊 Warianty produktowe - multiboxy                          |                              |                           |                  |                    |       | Język: 📩      | Pomoc techniczna | Instrukcja |
|-----------|------------------------------------------------------------|------------------------------|---------------------------|------------------|--------------------|-------|---------------|------------------|------------|
| Start     | Produkty - w                                               | arianty Powiąż po id         | Boxy - wyświetlanie       | Konfiguracja     |                    |       |               |                  |            |
| Lista box | Lista box-ów produktowych                                  |                              |                           |                  |                    |       |               |                  |            |
| DODAJ     | NOWY BOX                                                   | lozitych box-ow dia wahantow | r wyswietlic je w okresio | nyen mejseaen na | a karcie produktu. |       |               |                  |            |
|           | ID                                                         | Nazwa                        | Do                        | omyślny          | Aktywny            | Akcje |               |                  |            |
|           | 8                                                          | Box produktowy 1             | ~                         | /                | $\checkmark$       | 应     | 🔆 wyświetlani | e                |            |
|           | 9                                                          | Box produktowy 2             | >                         | <                | $\checkmark$       | 団     | 🔆 wyświetlani | e                |            |
| Znalezion | o 2 box(ów).                                               |                              |                           |                  |                    |       |               |                  |            |
|           |                                                            |                              |                           |                  |                    |       |               |                  |            |
|           |                                                            |                              |                           |                  |                    |       |               |                  |            |
|           | Wersja: 1.0.5 z dnia 2023-03-31, historia wersji changelog |                              |                           |                  |                    |       |               |                  |            |

Zostaną wyświetlone opcje, które zostały opisane poniżej.

W zależności od wyboru miejsca wyświetlania wariantów na karcie produktów, box przyjmuje różne ustawienia konfiguracyjne.

Dla opcji wyświetlenia: "nad cenami", "pod cenami", "pod przyciskiem do koszyka", box wyświetlany jest w postaci listy samych zdjęć. Dodatkowo mogą wyświetlać się informacje dotyczące procentowej wartości tańszego lub droższego produktu z zakresu 0-99%.

| Warianty produktowe - multiboxy           |                                                                                                    | Język: 🚥 | Pomoc techniczna | 🕜 Instrukcja |
|-------------------------------------------|----------------------------------------------------------------------------------------------------|----------|------------------|--------------|
| Start Produkty - warianty Powiąż po id Bo | xy-wyświetlanie Konfiguracja                                                                                                    |          |                  |              |
| C LISTA BOX-ÓW                            |                                                                                                    |          |                  |              |
| Karta produktu                            | Olecél misiece un vivietlopia unariantéu na korcia                                                                                                    |          |                  |              |
|                                           | Okrest miejsce wyswietienia wanantów na karcie:                                                                                                    |          |                  |              |
|                                           | pod przyciskiem do koszyka                                                                                                    |          |                  |              |
|                                           | Określ sposób prezentacji listy:                                                                                                    |          |                  |              |
|                                           | Lista rozwijana z opcją zwiń/rozwiń                                                                                                    |          |                  |              |
|                                           | Vyświetl aktywny wariant 💿                                                                                                    |          |                  |              |
|                                           | Wyświetlaj produkty, których nie można kupić ③                                                                                                    |          |                  |              |
|                                           | Wyświetl porównanie ceny z produktem głównym ③                                                                                                    |          |                  |              |
|                                           | Wyświetl porównanie tylko dla tańszych ③                                                                                                    |          |                  |              |
|                                           | Wyswieti porownanie ceny jako wartosc % (?)                                                                                                    |          |                  |              |
|                                           | () W treści opisu label wstaw zmienną (difprice) aby<br>zastąpić ją wartością kwotową lub %.                                                                                                    |          |                  |              |
|                                           | Label przy niższej cenie ([difprice]):                                                                                                    |          |                  |              |
|                                           | Oszczędzasz [difprice] zł                                                                                                    |          |                  |              |
|                                           | Label przy wyższej cenie ([difprice]):                                                                                                    |          |                  |              |
|                                           | Drożej o [difprice] zł                                                                                                    |          |                  |              |
|                                           | Alternatywnie wyświeti produkty powiązane ③ Maksymalna szerokość kafelka wariantu (px): ③ Ggranicz liczbę wariantów do: ④ Licza wyświetlanych wariantów (przed rozwiń): ③ Loza wyświetlanych wariantów (przed rozwiń): ④ Label - rozwiń: ④ Label - zwiń: ④                                                                                                    |          |                  |              |
|                                           | zwiń                                                                                                    |          |                  |              |
|                                           | ■ Wyświetl tytuł listy ⑦                                                                                                    |          |                  |              |
|                                           | Tytuł listy: 💿                                                                                                    |          |                  |              |
|                                           | Tytuł                                                                                                    |          |                  |              |
|                                           | Kolor obramowania box-u:                                                                                                    |          |                  |              |
|                                           | PRÓBNIK                                                                                                    |          |                  |              |
|                                           | Ponižsze ustawienia powodują zmianę prezentacji<br>kafelków z wariantami. Możesz zmienić aby na kafelkach<br>wyświetana była fraza z tytułu.<br>W tym przypadku aplikacja pobierze cześć tytułu od<br>ostatniego wystapienia wybranego seperatora.<br>np. tytuł dla wariantu brzmi: Tutuł, kod 123. Separatorem<br>jest tutaj przycinek. Na kafelku wyświetli się fraza<br>"kod 123". |          |                  |              |
|                                           | Zamiast zdjęcia wyświetl cześć tytułu 🕜                                                                                                    |          |                  |              |
|                                           | Podaj separator np. (, - :) :                                                                                                    |          |                  |              |
|                                           | ,                                                                                                    |          |                  |              |
|                                           | Maksymalna ilośc znaków: ①                                                                                                    |          |                  |              |
|                                           |                                                                                                    |          |                  |              |
|                                           |                                                                                                    |          |                  |              |

- 1. **Określ miejsce wyświetlania wariantów na karcie** definicja sposobu oraz miejsca wyświetlania na karcie produktu listy wariantów.
- 2. **Określ sposób prezentacji listy** (opcja dostępna od wersji 1.0.5) określa w jaki sposób będzie prezentowana lista wariantów. Mamy tutaj 2 możliwości:

Określ sposób prezentacji listy:

Lista rozwijana z opcją zwiń/rozwiń Lista przewijana (następne, poprzenie) Lista rozwijana z opcją zwiń/rozwiń

- 1. Lista przewijana (następne, poprzednie) prezentacja listy przewijanej stronami z linkami (przyciskami) do następnych oraz poprzednich wariantów.
- Lista rozwijana z opcją zwiń/rozwiń prezentacja listy elementów po kolei, zgodnie z ustawioną liczbą wyświetlania. Na końcu dodany jest przycisk do rozwinięcia reszty wariantów. Po rozwinięciu przycisk zamieniany jest na odwrotny – umożliwiając zwinięcie.
- 3. Wyświetl aktywny wariant określa czy będzie pokazywany produkt, na którym właśnie jesteśmy.
- 4. Wyświetl porównanie ceny jako wartość % określa czy będzie wyświetlana % informacja o tańszym lub droższym produkcie. Opcja pokazuje tylko wartości z przedziału 0-99 %.
- 5. Alternatywnie wyświetl produkty powiązane jeżeli produkt nie ma przypisanych wariantów a ma przypisane produkty powiązane, to zaznaczenie tej opcji spowoduje wyświetlanie powiązanych jako wariantów.
- 6. Maksymalna szerokość kafelka wariantu (px) określa jaki maksymalna szerokość kafelka będzie wymuszana.
- Ogranicz liczbę wariantów do określa ile wariantów maksymalnie będzie pokazywało się na karcie produktu np. dopisanych do produktów wariantów jest 20 natomiast w box-ie w tej opcji jest określonych 12, to zostanie wyświetlone tylko 12 wariantów.
- 8. Wyświetl tytuł listy określa czy ma się wyświetlać tytuł listy wariantów.

### Opcja dla "Lista przewijana (następne, poprzednie)"

- 9. Label następne warianty określa treść linku wyświetlającego następne warianty np. jeżeli warianty nie mieszczą się.
- 10. Label poprzednie warianty określa treść linku wyświetlającego poprzednie warianty.

### Opcja dla "Lista rozwijana z opcją zwiń/rozwiń"

- 11. Liczba wyświetlanych wariantów (przed rozwiń) określa ile elementów będzie się wyświetlać domyślnie, przed wyświetleniem przycisku rozwiń.
- 12. Label rozwiń- określa napis na przycisku rozwinięcia.
- 13. Label zwiń– określa napis na przycisku zwinięcia.
- 14. Kolor obramowania box-u określa kolor obramowania dla zaznaczonego wariantu.

| 1        | Poniższe ustawienia powodują zmianę prezentacji<br>kafelków z wariantami. Możesz zmienić aby na kafelkach<br>wyświetlana była fraza z tytułu.<br>W tym przypadku aplikacja pobierze cześć tytułu od<br>ostatniego wystąpienia wybranego seperatora.<br>np. tytuł dla wariantu brzmi: Tutuł, kod123. Separatorem<br>jest tutaj przycinek. Na kafelku wyświetli się fraza<br>"kod123". |
|----------|----------------------------------------------------------------------------------------------------|
| <b></b>  | Zamiast zdjęcia wyświetl cześć tytułu 🕜                                                                                                    |
| Podaj se | eparator np. (, - :) :                                                                                                    |
| Maksym   | alna ilośc znaków: 🕜                                                                                                    |
| 10       |                                                                                                    |

Opcja dostępna tylko dla niektórych opcji miejsca wyświetlenia. Działanie funkcji opiera się na pobranie części nazwy produktu po konkretnym separatorze np. , : -

Należy określić separator oraz ilość znaków pobieranych po separatorze. Ważne, że zarówno separator jak i część tekstu powinna się znaleźć na końcu nazwy produktu. Jeżeli aplikacja nie znajdzie separatora, wyświetli cześć tytułu produktów zgodnie z ograniczeniem maksymalnej liczby znaków.

#### UWAGA! Od wersji 1.0.6 na liście wariantów jest możliwość wyświetlania tytułu na podstawie atrybutu.

|       | Jako nazwę wyświetl treść atrybutu ᠀                                                                 |
|-------|----------------------------------------------------------------------------------------------------|
| i     | Aby wskazać atrybut lub zmienić na inny musisz najpierw<br>pobrać listę atrybutów klikając przycisk. |
| Wskaż | atrybut:                                                                                             |
|       | C POBIERZ LISTĘ ATYBUTÓW.                                                                            |
| SSSS  | ISSSSS                                                                                               |
|       | ZAPISZ KONFIGURACJĘ                                                                                  |

Aby wyświetlić tytuł na podstawie atrybutu na końcu zaznacz opcję "Jako nazwę wyświetl treść atrybutu". Pojawi się opcja umożliwiająca wskazanie atrybutu. Proszę pamiętać, że aby lista się wypełniła należy kliknąć przycisk "POBIERZ LISTĘ ATRYBUTÓW". Po poprawnym pobraniu danych pojawią się lista z pobranymi i pogrupowanymi atrybutami z Twojego sklepu.

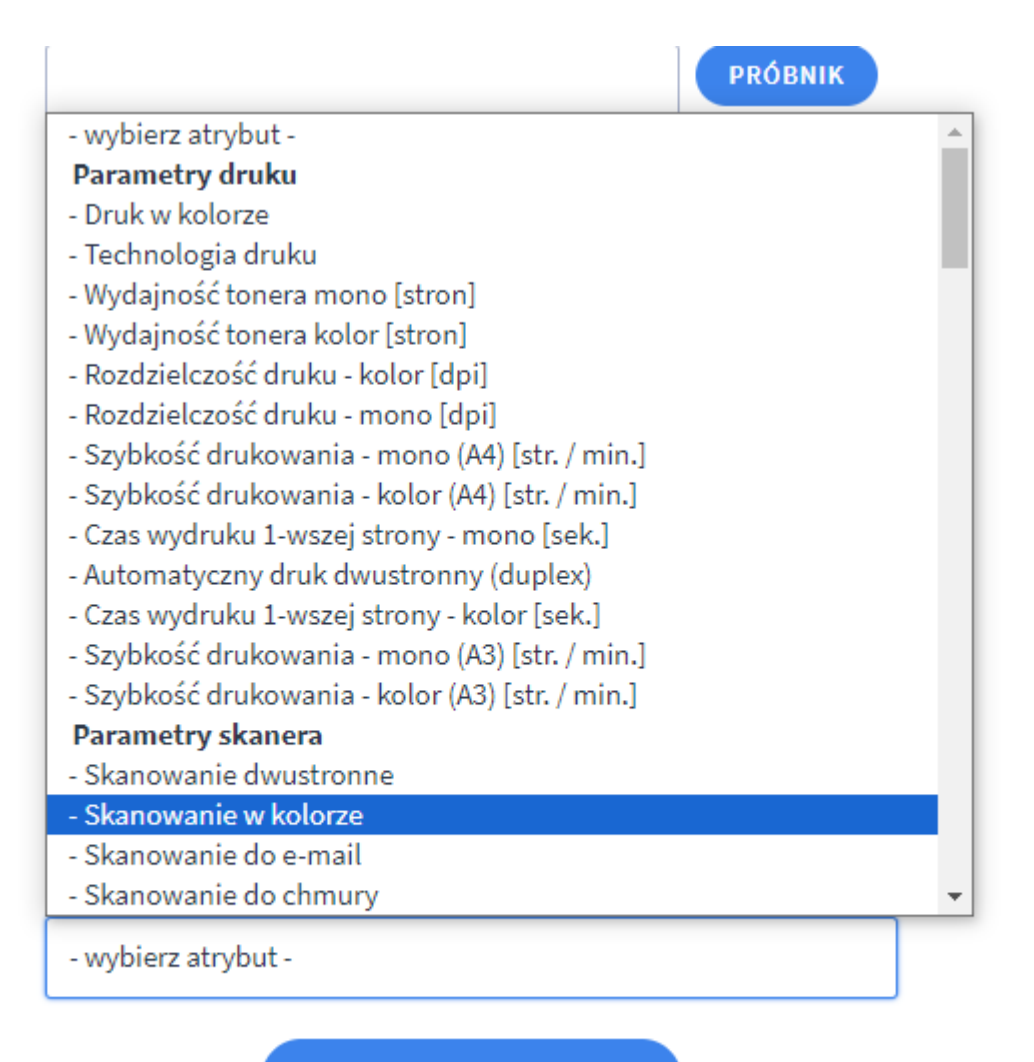

ZAPISZ KONFIGURACJĘ

Wskazanie atrybutu spowoduje, że aplikacja podczas wyświetlania produktów w box-ie pobierze dodatkowo atrybut, który został wskazany w konfiguracji. Pamiętaj, że jeżeli dany produkt nie będzie miał atrybutu zostanie wyświetlony tytuł bądź cześć tytułu.

### Zdefiniowany box w modułach

Po zmianie miejsca wyświetlania na "zdefiniowany box w modułach" formularz ulegnie zmianie i zostaną zaprezentowane inne opcje wyświetlania.

| Warianty produktowe - multiboxy           |                                                                                                    | Język: 🚥 | Pomoc techniczna | Instrukcja |
|-------------------------------------------|----------------------------------------------------------------------------------------------------|----------|------------------|------------|
| Start Produkty - warianty Powiąż po id Bo | xy - wyświetlanie Konfiguracja                                                                                                    |          |                  |            |
| T LISTA BOX-ÓW                            |                                                                                                    |          |                  |            |
| Karta produktu                            |                                                                                                    |          |                  |            |
|                                           | Określ miejsce wyświetlenia wariantów na karcie:                                                                                                    |          |                  |            |
|                                           | zdefiniowany box w modułach                                                                                                    |          |                  |            |
|                                           | Wybrałeś wyświetlenie na podstawie modułu. W tym celu<br>musisz utworzyć moduł w szablonie i nadać mu<br>odpowiednie ID<br>Dodaj nowy moduł i wstaw id: BoxProductsVariants-8<br>Szczegółowe informacje jak zarządzać modułami<br>znajdziesz na tej stronie.                                                                                                    |          |                  |            |
|                                           | Forma wyświetlenia:                                                                                                    |          |                  |            |
|                                           | lista zwykła                                                                                                    |          |                  |            |
|                                           | <ul> <li>Wyświetl aktywny wariant (*)</li> <li>Wyświetlaj produkty, których nie można kupić (*)</li> <li>Wyświetl nazwę produktu (*)</li> <li>Ogranicz długość nazwy produktu do: (*)</li> <li>Wyświetl cenę brutto produktu (*)</li> <li>Wyświetl cenę brutto produktu (*)</li> </ul>                                                                                                    |          |                  |            |
|                                           |                                                                                                    |          |                  |            |
|                                           | <ul> <li>Wyświetl cenę netto produktu (?)</li> <li>Wyświetl porównanie ceny z produktem głównym (?)</li> <li>Wyświetl porównanie tylko dla tańszych (?)</li> <li>Wyświetl porównanie ceny jako wartość % (?)</li> <li>Wyświetl zdjęcie produktu (?)</li> <li>Wyświetl producenta produktu (?)</li> <li>Wyświetl link do produktu (?)</li> <li>Alternatywnie wyświetl produkty powiązane (?)</li> <li>Ogranicz liczbę wariantów do: (?)</li> <li>Iz</li> <li>Wyświetl tytuł listy (?)</li> <li>Kolor obramowania box-u:</li> <li>#992F2F</li> </ul> |          |                  |            |

- 1. **Określ miejsce wyświetlania wariantów na karcie** definicja sposobu oraz miejsca wyświetlania na karcie produktu listy wariantów.
- 2. **Forma wyświetlenia** określa jak będzie prezentowana lista wariantów. Czy w postaci zwykłej listy jeden element za drugim, czy też w postaci poziomej listy przewijanej (slajder).

- 3. Wyświetl aktywny wariant określa czy będzie pokazywany produkt, na którym właśnie jesteśmy.
- 4. Wyświetl nazwę produktu określa czy będzie wyświetlana nazwa produktu na kafelku.
- 5. **Ogranicz długość nazwy produktu do** dla dłuższych nazw możemy określić, że będą przycinane a na ich końcu dodane ...
- 6. Wyświetl cenę brutto produktu określa czy będzie pokazywana cena brutto produktu na kafelku.
- 7. Label dla ceny brutto możemy określić czy przed ceną będzie napis np. cena brutto:
- 8. Wyświetl cenę netto produktu określa czy będzie pokazywany cena netto.
- 9. Wyświetl porównanie ceny z głównym produktem mamy możliwość określenia, czy na kafelkach będzie wyświetlane porównanie ceny w stosunku do produktu na którym jesteśmy. Np. jeżeli jesteśmy na produkcie o kwocie 1000 zł a wariant ma kwotę 900 zł to na kafelku może pojawić się np. taniej o 100 zł.
- 10. Wyświetl porównanie tylko dla tańszych dodatkowe ustawienie dla porównywania, określa czy wyświetlamy tą informacje dla wszystkich wariantów czy tylko dla tańszych.
- 11. Wyświetl tylko dostępne określa czy pokazujemy warianty, które można w danej chwili kupić.
- 12. Wyświetl porównanie ceny jako wartość % określa czy będzie wyświetlana % informacja o tańszym lub droższym produkcie. Opcja pokazuje tylko wartości z przedziału 0-99 %.
- 13. Wyświetl zdjęcie produktu określa czy będzie wyświetlane na kafelku zdjęcie.
- 14. Wyświetl producenta produktu określa czy będzie pokazywana nazwa producenta na kafelku.
- 15. Wyświetl dostawę określa czy będzie pokazywany informacja o terminie dostawy.
- 16. Wyświetl link do produktu standardowo link do produktu na kafelku znajduje się na zdjęciu i nazwie. Dzięki tej opcji możemy dodać na spodzie kafelka dodatkowy link np. szczegóły produktu.
- 17. Alternatywnie wyświetl produkty powiązane jeżeli produkt nie ma przypisanych wariantów a ma przypisane produkty powiązane, to zaznaczenie tej opcji spowoduje wyświetlanie powiązanych jako wariantów.
- 18. Ogranicz liczbę wariantów do określa ile wariantów maksymalnie będzie pokazywało się na karcie produktu np. dopisanych do produktów wariantów jest 20 natomiast w box-ie w tej opcji jest określonych 12, to zostanie wyświetlone tylko 12 wariantów.
- 19. Wyświetl tytuł listy określa czy ma się wyświetlać tytuł listy wariantów.
- 20. Kolor obramowania box-u określa kolor obramowania dla zaznaczonego wariantu.

# 6 Powiąż po id

UWAGA! Wygodniejszym sposobem na wiązanie produktów jest ich wybór z listy produktów sklepu a następnie skorzystanie z multiakcji.

Opcja umożliwia łączenie produktów ze sobą na podstawie id produktów. Mamy możliwości do jednego produktu przypisać produkty "Powiązanie pojedyncze" lub też powiązać wszystkie wskazane produkty ze sobą "Powiązanie krzyżowe" tzw. Iloczyn kartezjański – wszystkie produkty się wzajemnie powiążą.

## Powiązanie pojedyncze

| () Wariant         | y produktow     | ve - multiboxy |                        |                  |                                                                                                    | Język: 🚥 | Pomoc techniczna | Instrukcja |
|--------------------|-----------------|----------------|------------------------|------------------|----------------------------------------------------------------------------------------------------|----------|------------------|------------|
| Start Produ        | ukty - warianty | Powiąż po id   | Boxy - wyświetlanie    | Konfiguracja     |                                                                                                    |          |                  |            |
| Powiąż używając id | produktów       |                |                        |                  |                                                                                                    |          |                  |            |
|                    |                 | UWAGA! Z       | achęcamy aby do łączen | ia produktów wył | orzystywać listę produktów.                                                                                         |          |                  |            |
|                    |                 | Powiąż prod    | ukty ze sobą podaj     | ąc id produkt    | ów                                                                                                    |          |                  |            |
|                    |                 | Powiązani      | ie pojedyncze          |                  | Do wskazanego produktu (id produktu głównego) powiąż                                                                |          |                  |            |
|                    |                 |                |                        |                  | kolejne z (ld produktów do przypisania).<br>Powiązane produkty będą wyświetłane jako warianty produktu<br>głównego. |          |                  |            |
|                    |                 |                |                        |                  | Określ dla którego box-a zostaną dopisane warianty:                                                                 |          |                  |            |
|                    |                 |                |                        |                  | - wybierz box -                                                                                                    |          |                  |            |
|                    |                 |                |                        |                  | * ld produktu głównego 🕜                                                                                            |          |                  |            |
|                    |                 |                |                        |                  | * ld produktów do przypisania (kolejne po ,) 🕥                                                                      |          |                  |            |
|                    |                 |                |                        |                  |                                                                                                    |          |                  |            |
|                    |                 |                |                        |                  | PRZYPISZ PRODUKTY DO GŁÓWNEGO                                                                                       |          |                  |            |

- 1. Określ dla którego box-a zostaną dopisane warianty wybór z listy zdefiniowanego w zakładce "Boxy wyświetlanie" box-a.
- 2. Id produktu głównego określa produkt, dla którego będziemy dodawać warianty.
- 3. **Id produktów do przypisania** tutaj podajemy id produktów, które chcemy przypisać do produktu głównego. Możemy podać wiele kolejnych produktów po przecinku.

### Powiązanie krzyżowe

| Powiązanie krzyżowe |                                                                                |   |
|---------------------|--------------------------------------------------------------------------------|---|
|                     | Powiązania krzyżowe wiążą produkty między sobą (tzw. iloczyn<br>kartezjański). |   |
|                     | Określ dla którego box-a zostaną dopisane warianty:<br>- wybierz box -         |   |
|                     | * Id produktów do krzyżowego powiązania ③                                      |   |
|                     | POWIĄŻ PRODUKTY KRZYŻOWO ZE SOBĄ                                               | ) |

- 1. Określ dla którego box-a zostaną dopisane warianty wybór z listy zdefiniowanego w zakładce "Boxy wyświetlanie" box-a.
- 2. **Id produktów do krzyżowego powiązania** tutaj podajemy id produktów, które chcemy powiązać wzajemnie do siebie. Możemy podać wiele kolejnych produktów po przecinku.

# 7 Produkty - warianty

W tej zakładce możemy wyszukać produkty ze sklepu i zobaczyć, czy mają przypisane jakieś warianty. Jednocześnie dla produktów nie mających wariantów możemy je od razu przypisać, wykorzystując wyszukiwarkę produktów lub też możemy usunąć już istniejące warianty z konkretnego produktu.

UWAGA! Lista produktów jest wspólna dla wszystkich box-ów. Na liście prezentowana jest ogólna informacja o wszystkich wariantach we wszystkich box-ach (sekcja Liczba wariantów).

| <b>()</b> v               | Narianty pro                                                        | duktowe - multiboxy              | Jęz                             | zyk: 💻 🛛 Poi | moc techniczna   | Instrukcja      |             |              |        |                              |
|---------------------------|---------------------------------------------------------------------|----------------------------------|---------------------------------|--------------|------------------|-----------------|-------------|--------------|--------|------------------------------|
| Start                     | Produkty - v                                                        | varianty Powiąż po id            | Boxy - wyświetlanie             | Konfiguracja |                  |                 |             |              |        |                              |
| <b>Lista p</b><br>Wyszuka | Lista produktów - wszystkie<br>Wyszukaj produkt lub wybierz z listy |                                  |                                 |              |                  |                 |             |              |        |                              |
| Filtruj pro               | odukty po nazwie, l                                                 | ID lub kodzie                    |                                 | Tylko z      | wariantami 🔽 🕜   | FILTRUJ         |             |              |        |                              |
|                           | ID                                                                  | Nazwa produktu                   |                                 |              | Liczba wariantów | Kategoria       | Kod         | Aktywny      | Akcje  |                              |
|                           | 124352                                                              | Toner Asarto do Brother 3170   T | N3170   7000 str.   black       |              | 2                | Polkam - Asarto | AS-LB3170N  | $\checkmark$ | 🔗 wyśw | ietl/dodaj                   |
|                           | 124353                                                              | Bęben Asarto do Brother 3200D    | N   DR3200   25000 str.   black |              | 2                | Polkam - Asarto | AS-LB3200DN | $\checkmark$ | 🔗 wyśw | ietl/dodaj                   |
|                           | 124354                                                              | Toner Asarto do Brother 321B   T | TN321BK   2500 str.   black     |              | 2                | Polkam - Asarto | AS-LB321B   | $\checkmark$ | 🔗 wyśw | ietl/dodaj                   |
|                           | 124948                                                              | Taśma Asarto do Brother R641N    | TZE641   black/YL               |              | 1                | Polkam - Asarto | AS-RB641N   | $\checkmark$ | 🔗 wyśw | ietl/dodaj                   |
| Znalez                    | ziono 4 produktó                                                    | w.                               |                                 |              |                  |                 |             |              |        | $\leftarrow$ 1 $\rightarrow$ |

Wersja: 1.0.5 z dnia 2023-03-31, historia wersji changelog **Onisoft** 

Po wejściu w zakładkę widzimy listę wszystkich produktów w sklepie. Możemy przefiltrować je określając id, nazwę lub kod produktu.

W przypadku gdy, chcemy wyświetlić tylko produkty, które mają warianty, należy zaznaczyć dodatkowo opcję "Tylko z wariantami".

W celu dodania lub wyświetlenia wariantów należy w sekcji Akcja przejść na link "wyświetl/dodaj". Zostanie nam zaprezentowana lista wariantów przypisanych do poszczególnych boksów.

Na poniższym przykładzie zaprezentowane są warianty dla wybranego produktu z poszczególnymi listami wariantów dla kolejnych boksów jakie zostały zdefiniowane.

| 🔕 Waria         | nty produktowe - multiboxy                                                 |                  |             | Język: 🚥 | Pomoc techniczna | Instrukcja |
|-----------------|----------------------------------------------------------------------------|------------------|-------------|----------|------------------|------------|
|                 | DUKTÓW                                                                     |                  |             |          |                  |            |
| Toner As        | arto do Brother 3170   TN3170   7000 str.   black, Id: 124352, kod         | AS-LB3170N       |             |          |                  |            |
| Szukaj now      | ych produktów do powiązania                                                |                  |             |          |                  |            |
| Określ dla któr | ego box-a zostaną dopisane warianty:                                       |                  |             |          |                  |            |
| - wybierz box   | (-                                                                         |                  |             |          |                  |            |
|                 |                                                                            |                  |             |          |                  |            |
| Ø Wpisz r       | nazwę produktu (min. 2 znaki) i wciśnij enter                              |                  |             |          |                  |            |
| BOX Box produ   | iktowy 1 - Lista produktów powiązanych jako warianty                       |                  |             |          |                  |            |
| 🔲 USUŃ W        | SZYSTKIE PRODUKTY POWIĄZANE JAKO WARIANTY DLA TEGO BOX-A                   |                  |             |          |                  |            |
| ID              | Nazwa                                                                      | Kategoria        | Kod         |          | Aktywny          | Akcja      |
| 124353          | Bęben Asarto do Brother 3200DN   DR3200   25000 str.   black               | Polkam - Asarto  | AS-LB3200DM | 1        | $\checkmark$     | 団          |
| 124354          | Toner Asarto do Brother 321B   TN321BK   2500 str.   black                 | Polkam - Asarto  | AS-LB321B   |          | $\checkmark$     | ū          |
| BOX Box produ   | <b>iktowy 2</b> - Lista produktów powiązanych jako warianty                |                  |             |          |                  |            |
| 🗍 USUŃ W        | SZYSTKIE PRODUKTY POWIĄZANE JAKO WARIANTY DLA TEGO BOX-A                   |                  |             |          |                  |            |
| ID              | Nazwa                                                                      | Katego           | ria         | Kod      | Aktywny          | Akcja      |
| 84273           | Toner do Hp Color LaserJet CP1025 M175 M275 - zamiennik CE312A 126A Yellow | Do Hp            |             | P-1025Y  | $\checkmark$     | 団          |
| 90511           | HP Laptop EB 830 G6 I5-8265U 13.3 256GB W10p64 6XD20EA                     |                  | у           | 6XD20EA  | $\checkmark$     | 団          |
| 90513           | HP Laptop HPEB840 G6 i5-8265U 14 8/256GB W10p64 6XD42EA                    |                  | у           | 6XD42EA  | $\checkmark$     | 団          |
| 90512           | HP Laptop EB x360 830 G6 I5-8265U 13.3 256GB 6X032EA                       |                  | у           | 6XD32EA  | $\checkmark$     | 団          |
| 90514           | HP Laptop HPEB850 G6 I5-8265U 15.6 8/256GB W10p64 6XD55EA                  | Laptop           | У           | 6XD55EA  | $\checkmark$     | 団          |
|                 | Wersja: 1.0.5 z dnia 2023-03-31. historia                                  | wersji changelog |             |          |                  |            |
|                 | onisoft                                                                    |                  |             |          |                  |            |

W celu dodania kolejnych wariantów, należy wybrać box do którego zostaną dopisane warianty a następnie skorzystać z wyszukiwarki produktów podając nazwę, id lub kod produktu.

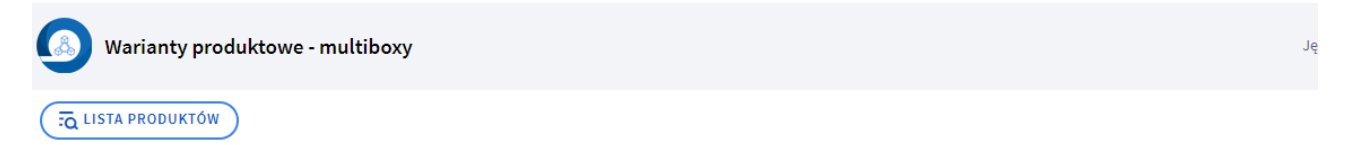

# Toner Asarto do Brother 3170 | TN3170 | 7000 str. | black, Id: 124352, kod:AS-LB3170N

| ox produ | ktowy 1                                                   |     |
|----------|-----------------------------------------------------------|-----|
| O Lapt   | op                                                        | ×   |
| <i>.</i> | id: 90511, Kod: 6XD20EA                                   |     |
|          | HP Laptop EB 830 G6 i5-8265U 13.3 256GB W10p64 6XD20EA    |     |
|          | id: 90512, Kod: 6XD32EA                                   |     |
|          | HP Laptop EB x360 830 G6 i5-8265U 13.3 256GB 6XD32EA      | 100 |
|          | id: 90513, Kod: 6XD42EA                                   | 1B  |
|          | HP Laptop HPEB840 G6 i5-8265U 14 8/256GB W10p64 6XD42EA   |     |
|          | id: 90514, Kod: 6XD55EA                                   |     |
|          | HP Laptop HPEB850 G6 i5-8265U 15.6 8/256GB W10p64 6XD55EA |     |

Przypisanie wariantu następuje po wpisaniu nazwy produktu, kliknięciu Enter i kliknięciu na produkt na liście.

Poprawne przypisanie wariantu jest sygnalizowane odpowiednim komunikatem oraz dopisaniem wariantu do listy dla wybranego boxa.

**UWAGA!** Wyszukiwarka szuka po części nazwy pod warunkiem, że nie jest to liczba. W przypadku wpisania cyfr wyszukiwanie następuje po kodzie produktów i wyszukiwarka może nie zwrócić żadnych wyników.

**UWAGA!** Wyszukiwarka zwraca kilkadziesiąt pierwszych produktów, jeżeli nie ma produktów na liście, które chcesz znaleźć, zawęź kryteria wyszukiwania i wyszukaj jeszcze raz.

Aby usunąć wariant wystarczy:

- 1. kliknąć na ikonkę kosza na śmieci bezpośrednio przy wskazanym wariancie
- kliknąć na przycisk "USUŃ WSZYSTKIE PRODUKTY POWIĄZANE JAKO WARIANTY DLA TEGO BOX-A". UWAGA!
   Opcja ta usunie wszystkie warianty dla wskazanego w danej sekcji box-a. Operacji nie będzie można cofnąć.

| (A) Warian        | ty produktowe - multiboxy                                           |                 | Język: 📟    | Pomoc techniczna | Instrukcja       |
|-------------------|---------------------------------------------------------------------|-----------------|-------------|------------------|------------------|
|                   | UKTÓW                                                               |                 |             |                  |                  |
| Toner Asa         | arto do Brother 3170   TN3170   7000 str.   black, Id: 124352, kod: | AS-LB3170N      |             |                  |                  |
| Szukaj nowy       | ch produktów do powiązania                                          |                 |             |                  |                  |
| Określ dla któreg | go box-a zostaną dopisane warianty:                                 |                 |             |                  |                  |
| Box produktov     | vy 1                                                                |                 |             |                  |                  |
| Ø Wpisz na        | zwę produktu (min. 2 znaki) i wciśnij enter                         |                 |             |                  |                  |
| BOX Box produk    | towy 1 - Lista produktów powiązanych jako warianty                  |                 |             |                  |                  |
| 💼 USUŃ WSZ        | YSTKIE PRODUKTY POWIĄZANE JAKO WARIANTY DLA TEGO BOX-A              |                 |             |                  |                  |
| ID                | Nazwa                                                               | Kategoria       | Kod         | Aktywny          | Akcja            |
| 124353            | Bęben Asarto do Brother 3200DN   DR3200   25000 str.   black        | Polkam - Asarto | AS-LB3200DN | $\checkmark$     | <b>D</b>         |
| 124354            | Toner Asarto do Brother 3218   TN321BK   2500 str.   black          | Polkam - Asarto | AS-LB321B   | $\checkmark$     | <sup>(1)</sup> 🗇 |
|                   |                                                                     |                 |             |                  |                  |

# 8 Dodanie wariantów bezpośrednio z listy produktów za pomocą multiakcji.

W celu powiazania wariantów możesz również skorzystać z multiakcji dostępnej z poziomu listy produktów. W tym celu przejdź do produktów w swoim sklepie internetowym a następnie wyszukaj oraz zaznacz interesujące Ciebie produkty.

Wybór checkboxa spowoduje aktywację multiakcji na górze listy produktów. Pojawi się lista, gdzie należy wybrać w sekcji Aplikacje odpowiednią akcję "Multiboxy – połącz produkty".

| Obsługa s<br><b>Produ</b> | sklepu<br><b>kty</b>                       |                                                                                |           | DODAJ PRODUKT AF                 | PLIKACJE 🗸 🛛 WI | écen ∧        |
|---------------------------|--------------------------------------------|--------------------------------------------------------------------------------|-----------|----------------------------------|-----------------|---------------|
| Szukaj pro                | oduktu po nazwie, ID<br>awowy <b>Produ</b> | ukty ~ Warianty ~ Zestawy ~ Niezapisany widok                                  |           | SHIFT + 7                        | SZUKAJ          |               |
| + WYE                     | BIERZ FILTRY (0)                           | )                                                                              | WYC.      | <mark>ZYŚĆ</mark> ZAPISZ WIDOK N | WYBIERZ KOLU    | MNY 🗸         |
| - ~                       | Wybrano: 3 po                              | ozycje Wybierz akcję 🗸                                                         |           |                                  |                 |               |
|                           | 123005                                     | Wyszukaj akcję<br>Wymień tagi                                                  | 5 dni     | 54,86 zł                         |                 | ¢             |
|                           | 123004                                     | Odłącz tagi<br>Zmień stawkę VAT                                                | 5 dni     | 81,92 zł                         |                 | ¢             |
|                           | 123003                                     | Dodaj do widocznych na stronie głównej<br>Usuń z widocznych na stronie głównej | 5 dni     | 35,06 zł                         |                 | ¢             |
|                           | 123002                                     | Przypisz kod GTU<br>APLIKACJE                                                  | 5 dni     | 75,77 zł                         |                 | ¢             |
|                           | 123001                                     | Dodaj produkty do istniejącej zakładki<br>Multiboxy - połącz produkty          | 5 dni     | 80,20 zł                         |                 | ¢             |
| Znalezio                  | ono 28958 wynikóv                          | νν.                                                                            | Pokaż: 40 | ✓ Strona 1                       | z 724 →         | $\rightarrow$ |
| Potwier                   | dź wykonani                                | ie akcji.                                                                      |           |                                  |                 |               |

| + WYBI   | IERZ FILTRY (0)  |         |                             |                 |        | WYCZYŚĆ | ZAPISZ WIDOK | WYBIERZ KOLU | JMNY 🗸 |
|----------|------------------|---------|-----------------------------|-----------------|--------|---------|--------------|--------------|--------|
| <u> </u> | Wybrano: 3 pozyc | cje Mul | tiboxy - połącz produkt 🗸 🗸 | Akcja aplikacji | ×      |         |              |              |        |
|          | 123005           |         | *Torba z kotkiem            |                 | ANULUJ |         | 54,86 zł     | -0           | ¢      |

System wyświetli dodatkowe opcje do utworzenia połączeń wariantów. Najpierw wskazujemy box, do którego będziemy dopisywać produkty. Następnie możemy wskazać produkty do których mają dopisać się warianty – w celu określenia produktów należy skorzystać z wyszukiwarki produktów. Następnie zatwierdzamy opcję i czekamy na wynik powiązania.

Multiboxy - połącz produkty

Warianty produktowe - multiboxy

Produkty zaznaczone na liście

Émonda SL 6 Pro - 2017, Id: 126928, kod:trk\_622 Pokaż więcej ...

Powiązanie wskazanych na liście produktów z wybranym box-em.

Określ dla którego boxa zostaną dopisane warianty:

|     |                        | PRZYPISZ PRODUKTY DO BOX-A                                                                                    |   |
|-----|------------------------|----------------------------------------------------------------------------------------------------|---|
|     | 2                      | id: 112811, Kod: FT16BBR38<br>Buty sportowe OlymFlex London SBP<br>AE , Niebieski/Czarny, 38, FT16BBR38       |   |
|     | 2                      | id: 112810, Kod: FT168BR37<br>Buty sportowe OlymFlex London SBP<br>AE , Niebieski/Czarny, 37, FT16BBR37       |   |
|     | Ĵ                      | id: 108231, Kod: B914BKR<br>Torba na buty, Czarny, B914BKR                                                    | Ì |
| Q   | buty                   |                                                                                                    |   |
|     | Powiąż                 | każdy z każdym                                                                                                |   |
| ()  | wzaje<br>opcje<br>UWAC | mnie ze sobą (tzw. iloczyn kartezjański) - zaznacz<br>poniżej.<br>GA! Duplikaty powiazań zostaną zignorowane. |   |
|     | Jeżeli                 | i chesz aby dodatkowo produkty zostały powiazane                                                              |   |
| box | domyślny               | у                                                                                                    |   |

Multiboxy - połącz produkty

🙆 Warianty produktowe - multiboxy

Produkty zaznaczone na liście

Émonda SL 6 Pro - 2017, Id: 126928, kod:trk\_622 Pokaż więcej ...

Powiązanie wskazanych na liście produktów z wybranym box-em.

| box d    | lomyślny                                                                                                    |
|----------|----------------------------------------------------------------------------------------------------|
| ()       | Jeżeli chesz aby dodatkowo produkty zostały powiazane<br>wzajemnie ze sobą (tzw. iloczyn kartezjański) - zaznacz<br>opcje poniżej.<br>UWAGA! Duplikaty powiazań zostaną zignorowane. |
|          | Powiąż każdy z każdym                                                                                                    |
| Q        | Wpisz nazwę produktu (min. 2 znaki) i wciśnij enter                                                                                                    |
| Produ    | kty dla których zostaną dopisane warianty.                                                                                                    |
| V B      | Buty Test (A38A-57329)                                                                                                    |
| ✓ B<br>3 | iuty sportowe OlymFlex London SBP AE , Niebieski/Czarny,<br>6, FT16BBR36 (FT16BBR36)                                                                                                 |
|          | PRZYPISZ PRODUKTY DO BOX-A                                                                                                    |

Możemy również stworzyć powiązania krzyżowe – każdy z każdym wybierając opcję "Powiąż każdy z każdym".

| Powiązanie wskazanych na liście produktów | <i>i</i> z wybranym box-em.                                                                                                    |
|-------------------------------------------|----------------------------------------------------------------------------------------------------|
|                                           | Określ dla którego boxa zostaną dopisane warianty:<br>box domyślny                                                                                                    |
|                                           | Jeżeli chesz aby dodatkowo produkty zostały powiazane<br>wzajemnie ze sobą (tzw. iloczyn kartezjański) - zaznacz<br>opcje poniżej.<br>UWAGA! Duplikaty powiazań zostaną zignorowane. |
|                                           | ✓ Powiąż każdy z każdym                                                                                                    |
|                                           | PRZYPISZ PRODUKTY DO BOX-A                                                                                                    |
|                                           | Wersia: 1.0.1 z dnia 2022-08-08                                                                                                    |

# 9 Dodanie modułu html w szablonie sklepu internetowego.

UWAGA! Opcja zależna od konfiguracji. Należy dodać moduł określony w konfiguracji box-a.

Wybierając opcję konfiguracji box-a "" musimy dodać moduł html w modułach sklepowych. Dzięki temu powstały moduł będzie można przesunąć w dowolne miejsce w układzie karty produktu, a aplikacja już sama wypełni moduł wariantami produktów.

UWAGA! Operacje opisane poniżej wykonujemy na aktywnym szablonie. Jeżeli w przyszłości zmienisz szablon na nowy, należy w nim wykonać również poniższe czynności aby aplikacja działała z wybranym ustawieniem.

#### 1. Dodanie nowego modułu w szablonie

- 1.1. Zaloguj się do sklepu z uprawnieniami administratora.
- 1.2. Przejdź do zakładki Wygląd i treści -> Wygląd sklepu -> Obecny szablon graficzny, następnie przejdź do Moduły.

UWAGA! Możesz dodać moduł za pomocą **SHOPER VISUAL EDITORA** lub zarządzać modułami w starym konfiguratorze.

Poniższa instrukcja prezentuje zarządzanie w stary sposób.

| <pre>&lt; przejdź do: Galeria stylów Edytuj styl: Everprint_072022 (bieżący</pre>                                                                                                    | r wygląd sklepu) WIĘCEJ V                                                                                                    |
|----------------------------------------------------------------------------------------------------|----------------------------------------------------------------------------------------------------|
| Ten styl graficzny zawiera zmodyfik<br>Wybrane narzędzia do edycji wyglądu mog<br>uzyskać pełną zgodność, w zakładce "Edyc<br>plik"                                                                           | <b>owane pliki</b><br>gą nie działać poprawnie, a wykorzystanie tego stylu graficznego może powodować błędy w sklepie. Aby<br>cja zaawansowana" przywróć oryginalną postać zmodyfikowanych plików za pomocą przycisku "Przywróć                                                                                                    |
| Dane podstawowe<br>Nagłówek<br>Stopka<br>Strona główna<br>Lista produktów<br>Szczegóły produktu<br>Moduły<br>Galeria produktu<br>Własny styl CSS<br>Własny styl CSS<br>Pliki graficzne<br>Edycja zaawansowana | Verify       Verify         Verify       Verify         Verify       Verify <td< th=""></td<> |

## 1.3. Przechodzimy do układu "Szczegóły produktu" a następnie klikamy na przycisk "DODAJ MODUŁ".

| Ten styl graficzny zawiera zmodyfiko<br>Wybrane narzędzia do edycji wyglądu mogą<br>uzyskać pełną zgodność, w zakładce "Edycj-<br>plik" | <b>ane pliki</b><br>nie działać poprawnie, a wykorzystanie tego stylu graficznego może powodować błędy w sklepie. Aby<br>zaawansowana" przywróć oryginalną postać zmodyfikowanych plików za pomocą przycisku "Przywróć |
|----------------------------------------------------------------------------------------------------|----------------------------------------------------------------------------------------------------|
| Dane podstawowe<br>Nagłówek                                                                                                    | ① Dostępny jest już nowy kreator szablonu: Shoper Visual Editor [2]                                                                                                    |
| Stopka                                                                                                    |                                                                                                    |
| Strona główna                                                                                                    | Układ Strona Lista Szczegóły V Koszyk Blog                                                                                                    |
| Lista produktów                                                                                                    |                                                                                                    |
| Szczegóły produktu                                                                                                    | DOSTĘPNE MODUŁY DODAJ SLIDER DODAJ MODUŁ                                                                                                    |
| Moduły                                                                                                    |                                                                                                    |
| Galeria produktu                                                                                                    | Naglówek strony                                                                                                    |
| Własny styl CSS                                                                                                    |                                                                                                    |
| Własny skrypt JS                                                                                                    |                                                                                                    |
| Pliki graficzne                                                                                                    |                                                                                                    |
| Edycja zaawansowana                                                                                                    | Szczegóły produktu                                                                                                    |
|                                                                                                    | Ostatnio oglądane produkty 🗸 🗸                                                                                                    |
|                                                                                                    |                                                                                                    |

1.4. Wypełnij odpowiednio dane formularza dla danego modułu i zapisz.

**Uwaga!** Html id musimy pobrać z konfiguracji box-a. Znajduje się ono w informacji po ustawieniu opcji miejsca wyświetlania na "zdefinowany box w modułach"

| Start    | Produkty - warianty                              | Powiąż produkty ze sobą | Boxy - wyświetla | anie Konfiguracja                                                                                                    |  |  |
|----------|--------------------------------------------------|-------------------------|------------------|----------------------------------------------------------------------------------------------------|--|--|
|          | A BOX-ÓW                                         |                         |                  |                                                                                                    |  |  |
| Karta pr | oduktu                                           |                         |                  |                                                                                                    |  |  |
|          | Określ miejsce wyświetlenia wariantów na karcie: |                         |                  |                                                                                                    |  |  |
|          | zdefiniowany box w modułach                      |                         |                  |                                                                                                    |  |  |
|          |                                                  |                         |                  |                                                                                                    |  |  |
|          |                                                  |                         | ()               | Wybrałeś wyświetlenie na podstawie modułu. W tym celu<br>musisz utworzyć moduł w szablonie i nadać mu<br>odpowiednie ID<br>Dodaj nowy moduł i wstaw id <mark>:</mark> BoxProductsVariants-3 |  |  |
|          |                                                  |                         |                  | Szczegółowe informacje jak zarządzać modułami<br>znajdziesz na tej stronie.                                                                                                    |  |  |
|          |                                                  |                         | -                | 7                                                                                                    |  |  |

Tytuł: Określa tytuł modułu, wyświetlany nad listą. Możesz dowolnie go określić.

**HTML ID:** Określa identyfikator modułu. Musisz dokładnie wpisać wartość podaną w konfiguracji box-a. Po tym identyfikatorze aplikacja będzie szukała modułu. Jeżeli będzie tu inna wartość, lista nie zostanie uzupełniona.

| ✓ przejdź do: Moduły<br>Dodaj moduł | WIĘCEJ ~                                                                                                    |
|-------------------------------------|----------------------------------------------------------------------------------------------------|
| Ustawienia Modułu                   | Tytel O         Produkty zmultiboxa         Obramowanie O         HTML ID         BoxProductsVariants-3         Tryb         HTML    Tréć HTML Edycja * Wstaw + Widok * Format * Tabela * A * Krój fontu * Rozmiar fontu * B I E E E E E E E E E E O E A * wyłącz edytor |
|                                     | p Słów: 0                                                                                                    |

- 1.5. Po poprawnym zapisaniu modułu, przejdź układu "Szczegóły produktu"
- 1.6. Odszukaj na liście modułów nowo utworzony moduł moduł szukamy po nazwie.

| ane podstawowe     |                                                |                     |                     |                   |           |                        |
|--------------------|------------------------------------------------|---------------------|---------------------|-------------------|-----------|------------------------|
|                    |                                                |                     |                     |                   |           |                        |
| agłówek            | <ul> <li>Dostępny jest już nowy kre</li> </ul> | ator szablonu: Shop | oer Visual Editor 🖪 |                   |           |                        |
| topka              |                                                |                     |                     |                   |           |                        |
| trona główna       | Układ                                          | Strona              | Lista               |                   | Szczegóły | Koszyk Blo             |
| ista produktów     | podstawowy                                     | gtowna              | - produktow         | _                 | produktu  |                        |
| zczegóły produktu  | DOSTĘPNE MODUŁY                                |                     |                     |                   | D         | ODAJ SLIDER DODAJ MODU |
| loduły             | Blog chmura tagów 🗸                            | Newsl               | etter 🗸             | Sondy             | × ^       |                        |
| aleria produktu    | Cennik 🗸                                       | Produc              | enci 🗸              | Produkt dnia      | $\sim$    |                        |
| /łasny styl CSS    | Ostatnio oglądane prod <b>ok</b> ty            | Szul                | aj 🗸                | Promocje          | $\sim$    |                        |
| /łasny skrypt JS   | Użytkownicy online V                           | Paczko              | maty 🗸              | Darmowa dostav    | va 🗸      |                        |
| liki graficzne     |                                                | aaaaaaaaa           |                     | Produkty z multih | oxa       |                        |
| dycja zaawansowana | <u>I orecane produite</u>                      |                     |                     |                   |           |                        |
|                    |                                                |                     | Szczegóły           | produktu          |           |                        |
|                    |                                                |                     |                     |                   |           |                        |
|                    |                                                |                     |                     |                   |           |                        |
|                    |                                                |                     |                     |                   |           |                        |
|                    |                                                |                     |                     |                   |           |                        |
|                    | kolumna aktywna                                |                     |                     |                   |           | kolumna aktywna        |
|                    |                                                |                     |                     |                   |           |                        |
|                    |                                                |                     |                     |                   |           |                        |
|                    |                                                |                     | Stopka              | strony            |           |                        |
|                    |                                                |                     |                     |                   |           |                        |
|                    |                                                |                     | ZAPISZ I WRÓĆ DO L  |                   | sz        |                        |

1.7. Chwyć i przeciągnij moduł w miejsce, gdzie chcesz aby się wyświetlał, następnie zapisz zmiany w układzie.

Np.

| <pre>&lt; przejdź do: Galeria stylów Edytuj styl: RWD - klasyczny (bieżący wy </pre> | ląd sklepu) WIĘCE.                                                   | 1~ |
|--------------------------------------------------------------------------------------|----------------------------------------------------------------------|----|
| Dane podstawowe<br>Nagłówek                                                          | 🕕 Dostępny jest już nowy kreator szablonu: Shoper Visual Editor 🗗    |    |
| Stopka<br>Strona główna<br>Lista produktów                                           | Układ podstawowy Strona dłowna Lista produktów Szczegóły Koszyk Blog |    |
| Szczegóły produktu<br>Moduły<br>Galeria produktu                                     | DOSTĘPNE MODUŁY DODAJ SLIDER DODAJ MODUŁ Nagłówek strony             |    |
| Własny styl CSS<br>Własny skrypt JS<br>Pliki graficzne                               |                                                                      |    |
| Edycja zaawansowana                                                                  | Szczegóły produktu                                                   |    |
|                                                                                      | kolumna aktywna 🌘 Produkty z multiboxa 🗸 kolumna aktywna 🌘           |    |
|                                                                                      | Stopka strony ZAPISZ I WRÓĆ DO LISTY ZAPISZ                          |    |

- 1.8. Przejdź na front sklepu i wyszukaj produkty posiadające warianty dla danego boxa.
- 1.9. Sprawdź czy po odświeżeniu zostanie wyświetlana lista wariantów.

| sandardowe języki druka ki         |                                      | PLUIIS, UKF, PWG                    |                                        |                          |
|------------------------------------|--------------------------------------|-------------------------------------|----------------------------------------|--------------------------|
| Wydajność załączonych materi       | ałów eksploatacyjnych - mono [stron] | 700                                 |                                        |                          |
| Materiały eksploatacyjne w zes     | tawie                                | Tak                                 |                                        |                          |
| Szerokość opakowania [mm]          |                                      | 397                                 |                                        |                          |
| Nysokość produktu [mm]             |                                      | 190,6                               |                                        |                          |
| Certyfikat Energy Star             |                                      | Tak                                 |                                        |                          |
| Słębokość produktu (mm)            |                                      | 247,3                               |                                        |                          |
| Ekran                              |                                      | LED                                 |                                        |                          |
| izerokość produktu [mm]            |                                      | 364,7                               |                                        |                          |
| Poziom hałasu podczas pracy (      | dB]                                  | 51                                  |                                        |                          |
| Waga w opakowaniu [kg]             |                                      | 6,6                                 |                                        |                          |
| Maksymaine zużycie energii po      | dczas pracy [W]                      | 380                                 |                                        |                          |
| Naga produktu (netto) [kg]         |                                      | 4,7                                 |                                        |                          |
| Dudycle energii w tryble gotowo    | sści [W]                             | 17                                  |                                        |                          |
| Wsokość opakowania (mm)            |                                      | 298                                 |                                        |                          |
| Giebokość opakowania Immi          |                                      | 247                                 |                                        |                          |
|                                    |                                      |                                     |                                        |                          |
| wyślij                             |                                      |                                     |                                        | //                       |
| olecane warianty                   |                                      |                                     |                                        |                          |
|                                    | 301%<br>• 9 B                        |                                     |                                        | 650<br>650               |
| et M551 M570 Tusz H<br>CE400X 507X | p 301XL Black CH563EE 8 ml           | Tusz Hp 301XL Color CH564EE 6<br>ml | Tusz Hp 650 Black CZ101AE 360<br>stron | Tusz Hp 650 Colo<br>stro |
| 85,37 29                           | 139,99 zł( 113,81 ał)                | 142,88 Zł ( 116,16 x)               | 56,10 zł (45,61 2)                     | 47,99 zł                 |
| ka                                 | do koszyka                           | do koszyka                          | do koszyka                             | do kos                   |
| ontakt z nami                      | Moje konto                           | Pomoc                               | Informacje                             |                          |
|                                    |                                      | Formularz kontaktowy                | Linki                                  |                          |
|                                    |                                      | Zwroty i reklamacje                 | Regulamin                              |                          |
|                                    |                                      |                                     | -                                      |                          |

# 10 Dodatkowe informacje dotyczące sposobu prezentacji wariantów w box-ach .

Opcje dostępne dla miejsc wyświetlania box-ów: pod przyciskiem do koszyka, nad cenami, pod cenami.

- 1 Lista przewijana (następne, poprzednie)
- 2 Lista rozwijana z opcją zwiń/rozwiń

# 11 Pytania i odpowiedzi

## 3 Jak zmienić obsługiwany język w aplikacji?

Aplikacja uruchamia się w języku panelu sklepu. W celu przestawienia języka, należy przełączyć w panelu administracyjnym sklepu język na inny z listy.

Po zmianie języka i uruchomieniu aplikacji zostanie wyświetlona w aplikacji informacja o aktualnym języku.

## 4 Jak skontaktować się z obsługą techniczną?

Wszystkie nasze aplikacje posiadają formularz kontaktowy, umożliwiający przesłanie do nas wiadomości technicznej. Dzięki temu uzyskujemy jeszcze dodatkowe informacje pomagające nam analizować ewentualne problemy na Twoim sklepie.

Formularz kontaktowy dostępny jest w prawym górnym rogu aplikacji.

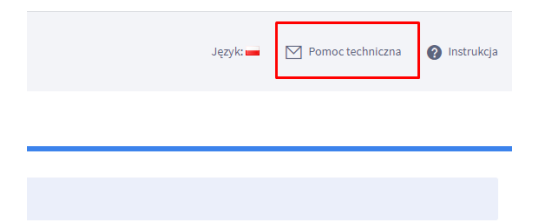

## Kontakt techniczny

bok@onisoft.pl

+ 48 695 590 312

www.onisoft.pl

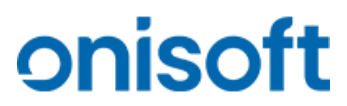